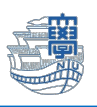

## Outlook2019 旧メールサーバー接続設定の削除

「旧メールサーバー接続設定の削除にあたっては、このマニュアルをよくお読みいただき、その上で作業をお願いいたします。特に POP を利用されている場合は、旧メールサーバー接続設定の削除を行うと、メールサーバー移行日(8/30)以前のメールが消失します。」

1. Outlook2019 を起動します。

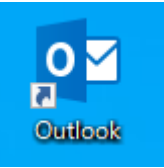

2. 旧メールサーバーの設定が POP 設定か IMAP 設定かの確認を行います。必ず行ってください。 【ファイル】をクリックします。

| E 5 ₹                  |                                        |                           |                |     |       |                            |                                                      |
|------------------------|----------------------------------------|---------------------------|----------------|-----|-------|----------------------------|------------------------------------------------------|
| ファイルホー                 | ム送受信                                   | フォルダー                     | 表示             | ヘルプ | ♀ 実行し | ,たい作業を入;                   | カしてください                                              |
| 「二」 「新しい 新しい メール アイテム」 | 「 使 無視<br>た かリーンア<br>▲ ひリーンア<br>▲ 迷惑メー | wプ▼ <mark>削除</mark><br>ル▼ | ー<br>アー<br>カイブ |     |       | ■。会議<br>「© IM ~<br>■ その他 ~ | <sup>2</sup> 2 07 PC<br>Ξ チームず<br><sup>3</sup> ダ 新規作 |
| 新規作成                   |                                        | 削除                        |                |     | 返信    |                            |                                                      |

3. 【アカウント設定】をクリックし、下に表示される【アカウント設定】をクリックします。

| $\bigotimes$    |                                                                                                    |  |  |  |
|-----------------|----------------------------------------------------------------------------------------------------|--|--|--|
| 情報              | アカウント情報                                                                                                    |  |  |  |
| 開くノエクスポート       | @nagasaki-u.ac.jp (1)<br>IMAP/SMTP                                                                              |  |  |  |
| 添付ファイルの保存       | + アカウントの追加                                                                                                    |  |  |  |
| 印刷              | アカウント<br>設定 ▼ Phone、iPad、Android、Windows 10 Mobile 用の Outlook アプ を取得します。                                        |  |  |  |
| Office<br>アカウント | アカウント設定(A)<br>アカウントを追加または削除するか、既存の接続設定を変更します。                                                                   |  |  |  |
| オプション<br>終了     | プロファイルの変更(P)     L     Microsoft Outlook を再起動して、     別のプロファイルを選択します。                                            |  |  |  |
|                 | プロファイルの管理( <u>O</u> )<br>プロファイルを追加または削除するか、<br>既存のプロファイル設定を変更します。<br>て、受信メールメッセージを整理し、アイテムが追加、変更、また<br>を受け取ります。 |  |  |  |
|                 | 1                                                                                                    |  |  |  |

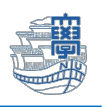

- 4. 下記画面が表示されます。旧サーバーの種類の箇所に IMAP 設定か POP 設定か表示されていますの
- で、確認します。

【IMAP 設定の場合】種類:IMAP/SMTP(旧メールサーバーを IMAP 設定しているという意味です)

| アカウント設定                                                        | × |  |  |  |
|----------------------------------------------------------------|---|--|--|--|
| 電子メール アカウント<br>アカウントを追加または削除できます。また、アカウントを選択してその設定を変更できます。     |   |  |  |  |
| メール<br>データ ファイル RSS フィード SharePoint リスト インターネット予定表 公開予定表 アドレス帳 |   |  |  |  |
| 🧟 新規(N) 淞 修復(R) 🚰 変更(A) 📀 既定に設定(D) 🗙 削除(M) 🔹 🛡                 |   |  |  |  |
| 名前 種類                                                          |   |  |  |  |
| ② ○○○@nagasaki-u.ac.jp (1) IMAP/SMTP (送信で 単する既定のアカウント)         |   |  |  |  |
| ○○○@nagasaki-u.ac.jp ←旧サーバー IMAP/SMTP IMAP 設定                  |   |  |  |  |

【POP 設定の場合】種類:POP/SMTP(旧メールサーバーを POP 設定しているという意味です)

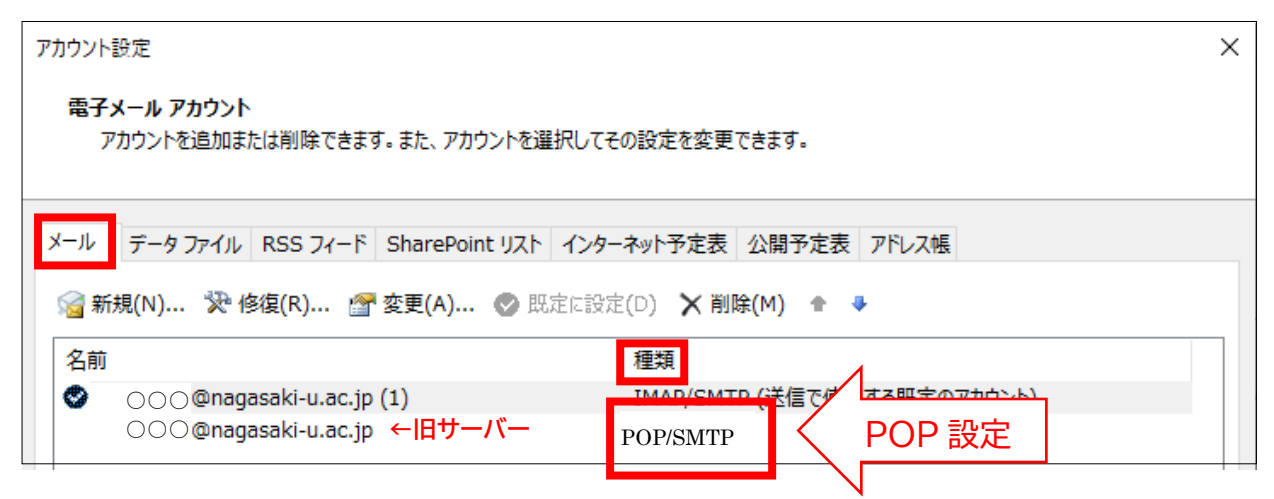

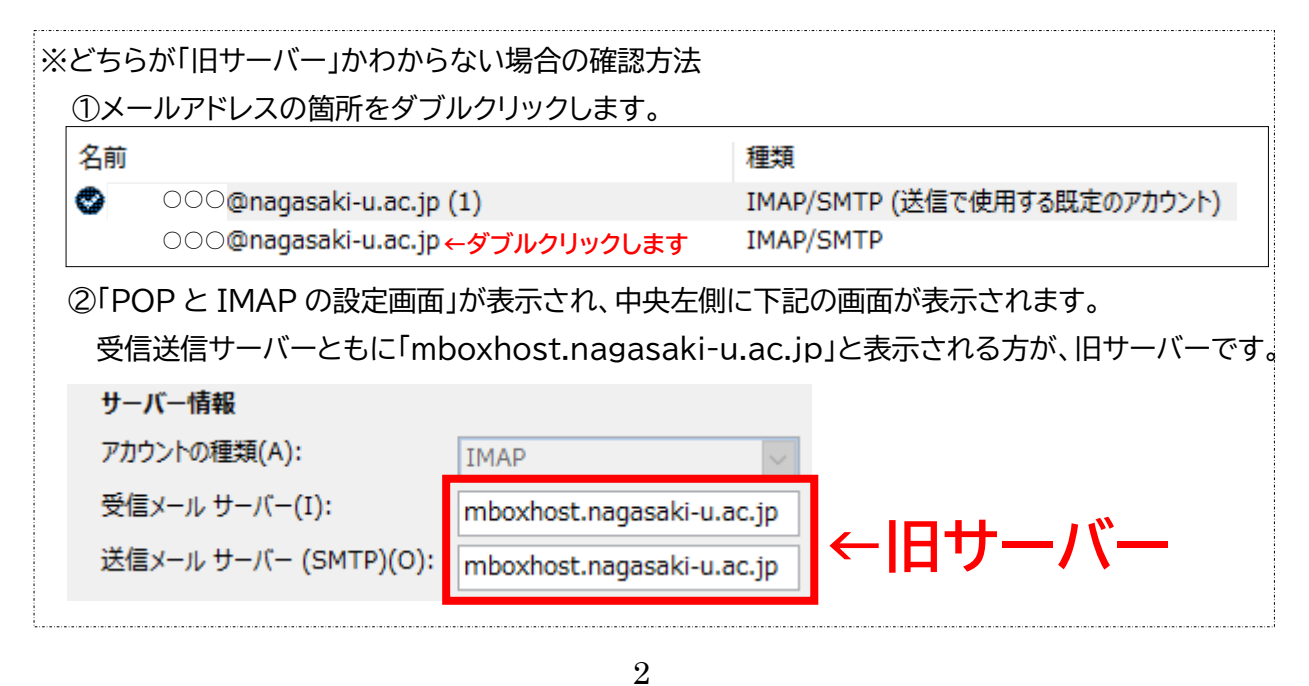

Copyright  $\ensuremath{\textcircled{C}}$  2021 Nagasaki University, All Rights Reserved.

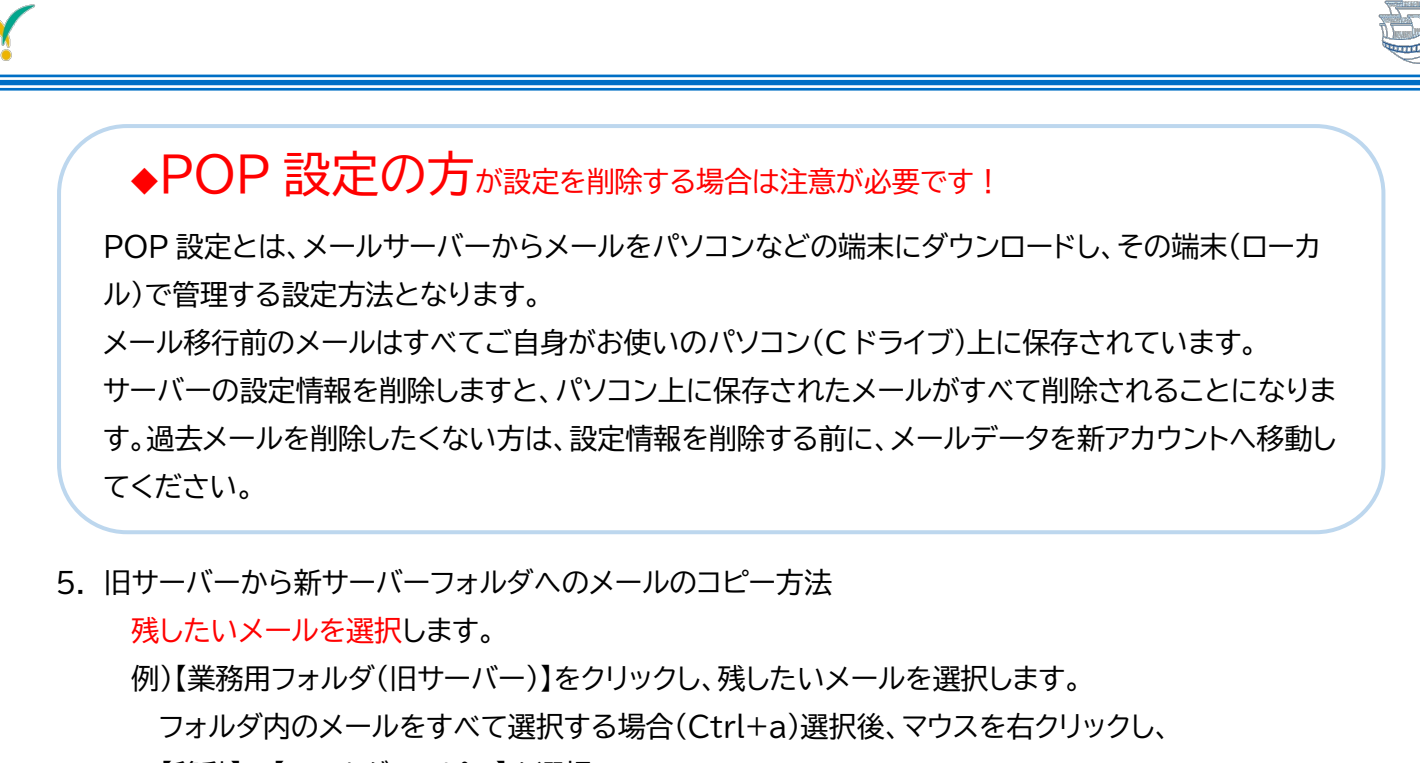

【移動】➡【フォルダヘコピー】を選択。

「コピー先のフォルダを指定してください」の画面が表示されますので、

新サーバーの「受信トレイ」をクリックし、「OK」をクリックします。

旧サーバー「業務用フォルダ」から新サーバー「受信トレイフォルダ」へメールがコピーされます。

◆新サーバーにコピーできたか、必ず確認してください。

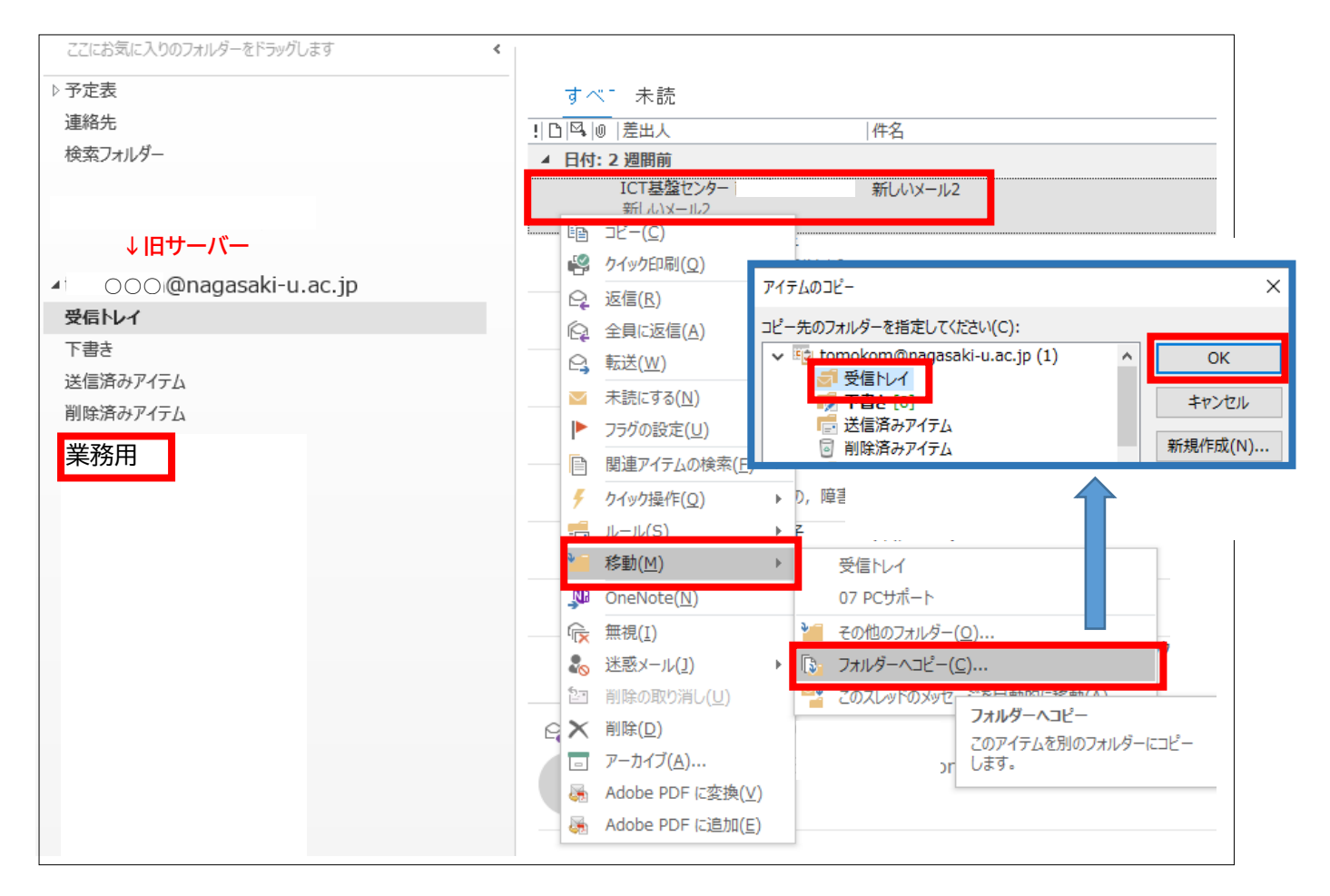

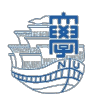

◆旧サーバー設定の削除を行うと、旧サーバーに保存されているメールはすべて削除されます。 再度、大切なメールが「新サーバー側の受信トレイ等にあることを確認」してください。 IMAP 設定の方でメールの移行が確認できている方は、新サーバーのメールの内容をご確認ください。

6. 旧サーバー設定の削除方法
 ※旧サーバー削除すると、旧サーバーのメールはすべて削除され、元には戻りません。
 旧サーバーのメールが必要ない場合のみ、下記の作業を行ってください。

①P1~2の2~4を参照し、下記の画面を表示させます。
 ②削除する「旧サーバーのアドレス」をクリックします。
 ③「削除」をクリックします。

| アカウント設定                                                                                                    | $\times$ |
|----------------------------------------------------------------------------------------------------|----------|
| 電子メール アカウント<br>アカウントを追加または削除できます。また、アカウントを選択してその設定を変更できます。                                                                                                    |          |
|                                                                                                    |          |
| メール データファイル RSS フィード SharePoint リスト インターネット予定表 公開予定表 アドレス帳                                                                                                    |          |
| ☆ 新規(N)… ※ 修復(R)…      ☆ 変更(A)…      ◇ 既定に設定(D) ※      削除(M)      ◆     ◆     ◆     ◆     ◆     ◆     ◆     ◆     ◆     ◆     ◆     ◆     ◆     ◆     ◆     ◆     ◆     ◆     ◆     ◆     ◆     ◆     ◆     ◆     ◆     ◆     ◆     ◆     ◆     ◆     ◆     ◆     ◆     ◆     ◆     ◆     ◆     ◆     ◆     ◆     ◆     ◆     ◆     ◆     ◆     ◆     ◆     ◆     ◆     ◆     ◆     ◆     ◆     ◆     ◆     ◆     ◆     ◆     ◆     ◆     ◆     ◆     ◆     ◆     ◆     ◆     ◆     ◆     ◆     ◆     ◆     ◆     ◆     ◆     ◆     ◆     ◆     ◆     ◆     ◆     ◆     ◆     ◆     ◆     ◆     ◆     ◆     ◆     ◆     ◆     ◆     ◆     ◆     ◆     ◆     ◆     ◆     ◆     ◆     ◆     ◆     ◆     ◆     ◆     ◆     ◆     ◆     ◆     ◆     ◆     ◆     ◆     ◆     ◆     ◆     ◆     ◆     ◆     ◆     ◆     ◆     ◆     ◆     ◆     ◆     ◆     ◆     ◆     ◆     ◆     ◆     ◆     ◆     ◆     ◆     ◆     ◆     ◆     ◆     ◆     ◆     ◆     ◆     ◆     ◆     ◆     ◆     ◆     ◆     ◆     ◆     ◆     ◆     ◆     ◆     ◆     ◆     ◆     ◆     ◆     ◆     ◆     ◆     ◆     ◆     ◆     ◆     ◆     ◆     ◆     ◆     ◆     ◆     ◆     ◆     ◆     ◆     ◆     ◆     ◆     ◆     ◆     ◆     ◆     ◆     ◆     ◆     ◆     ◆     ◆     ◆     ◆     ◆     ◆     ◆     ◆     ◆     ◆     ◆     ◆     ◆     ◆     ◆     ◆     ◆     ◆     ◆     ◆     ◆     ◆     ◆     ◆     ◆     ◆     ◆     ◆     ◆     ◆     ◆     ◆     ◆     ◆     ◆     ◆     ◆     ◆     ◆     ◆     ◆     ◆     ◆     ◆     ◆     ◆     ◆     ◆     ◆     ◆     ◆     ◆     ◆     ◆     ◆  ◆     ◆     ◆     ◆     ◆     ◆     ◆     ◆     ◆     ◆     ◆     ◆     ◆     ◆     ◆     ◆     ◆     ◆     ◆     ◆     ◆     ◆     ◆     ◆     ◆     ◆     ◆     ◆     ◆     ◆     ◆     ◆     ◆     ◆     ◆     ◆     ◆     ◆     ◆     ◆     ◆     ◆     ◆     ◆     ◆     ◆     ◆     ◆     ◆     ◆     ◆     ◆     ◆     ◆     ◆     ◆     ◆     ◆     ◆     ◆     ◆     ◆     ◆     ◆     ◆     ◆     ◆     ◆     ◆     ◆     ◆     ◆     ◆     ◆     ◆     ◆     ◆     ◆     ◆     ◆     ◆     ◆     ◆     ◆     ◆     ◆ |          |
| 名前                                                                                                    |          |
| ○○○@nagasaki-u.ac.jp(1)<br>IMAP/SMTP(送信で使用する既定のアカウント)                                                                                                    |          |
| 000@nagasaki-u.ac.jp   除する旧サーバーの方をクリック                                                                                                    |          |

## ④下記の画面が表示されますので、「はい」をクリックします。

| Microsoft Outlook |                                                                                                    |      |  |
|-------------------|----------------------------------------------------------------------------------------------------|------|--|
|                   | ご注意ください。このアカウントを削除すると、アカウントのオフラインキャッシュの内容も削除されます。オフ<br>ライン .ost ファイルのバックアップを作成する方法については、 <u>こちら</u> をご覧ください。 |      |  |
|                   | 続行しますか?                                                                                                    | はいいえ |  |

## ⑤旧サーバーが削除されました。

| 名前 |                          | 種類                          |
|----|--------------------------|-----------------------------|
|    | ○○○@nagasaki-u.ac.jp (1) | IMAP/SMTP (送信で使用する既定のアカウント) |
| 1  |                          | '                           |
|    |                          | 新メールサーバーのみになります             |
|    |                          |                             |
|    |                          |                             |

7. 「ホーム画面」で、旧メールサーバーのメールが削除されていることをご確認ください。